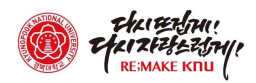

### <u>차세대 LMS 접속 방법 (수강생)</u>

① [방법1] 직접 주소창에 Ims1.knu.ac.kr 입력

[방법2] 학생포털( My Knu ) 로그인

→ 상단 메뉴바에서 [차세대 학습관리시스템] 클릭

#### 🎯 myКПЦ 공학인증시스템 대표홈페이지 학습관리시스템 차세대 학습관리시스템 웹메일 KNU Homepage Webmail HelloLMS 신)LMS ABEEK 📿 지도교수 상담 0 회 ☑ 웹메일 읽기 쓰기 ▶ 이수학점 147.0 점 💼 도서대출 0건 바로가기・ 5 도서관 좌석현황

### ② 차세대 LMS 페이지에서 [통합 로그인]클릭

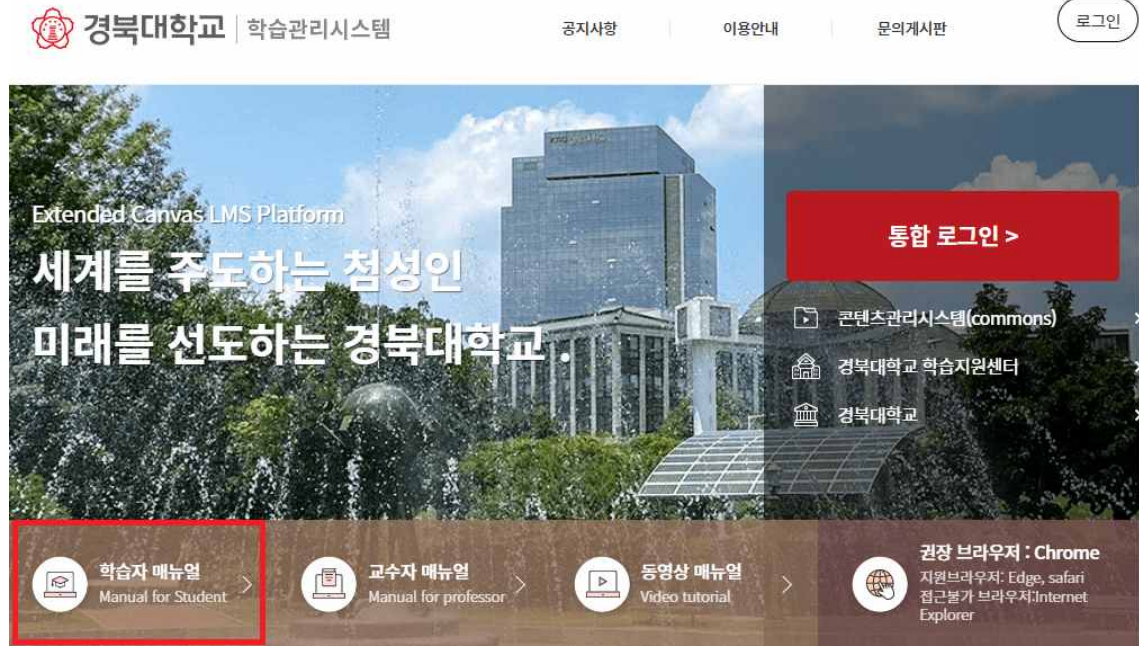

💮 경북대학교 정보화본부

## ▲ 필요시 [학습자 매뉴얼] 참고

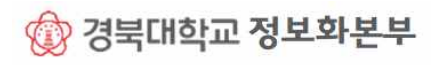

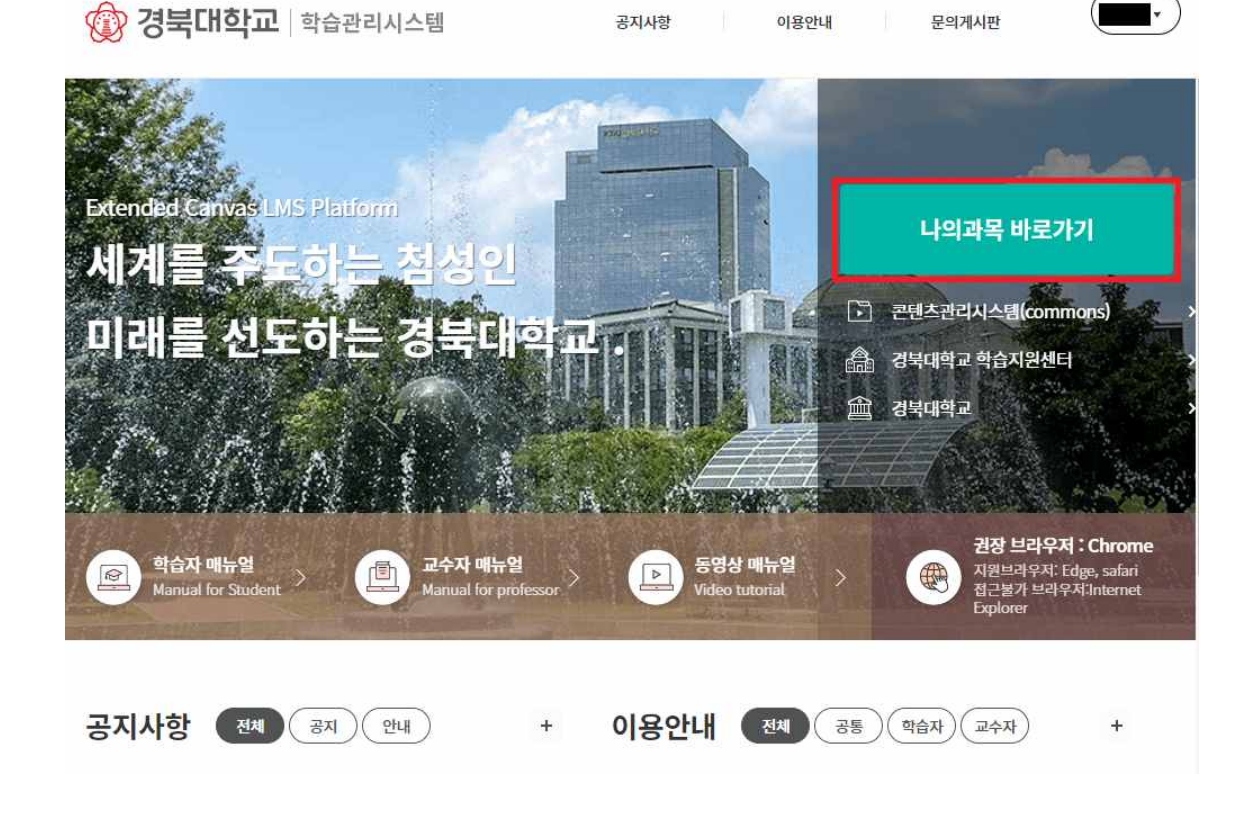

④ [나의과목 바로가기] 클릭하여 입장

|      | 로그인 |  |
|------|-----|--|
| 아이디  |     |  |
| 비밀번호 |     |  |
|      |     |  |
|      | 로그인 |  |

# 😰 경북대학교

③ 로그인 창에 ID 및 Password 입력 (통합정보시스템 ID와 PW와 동일)

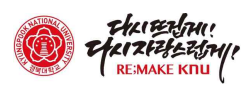

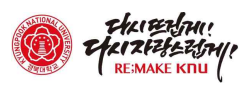

### ⑤ 대시보드에서 듣고자 하는 과목 선택

### (※ 대시보드에는 수강 신청한 과목이 아래처럼 표시됩니다.)

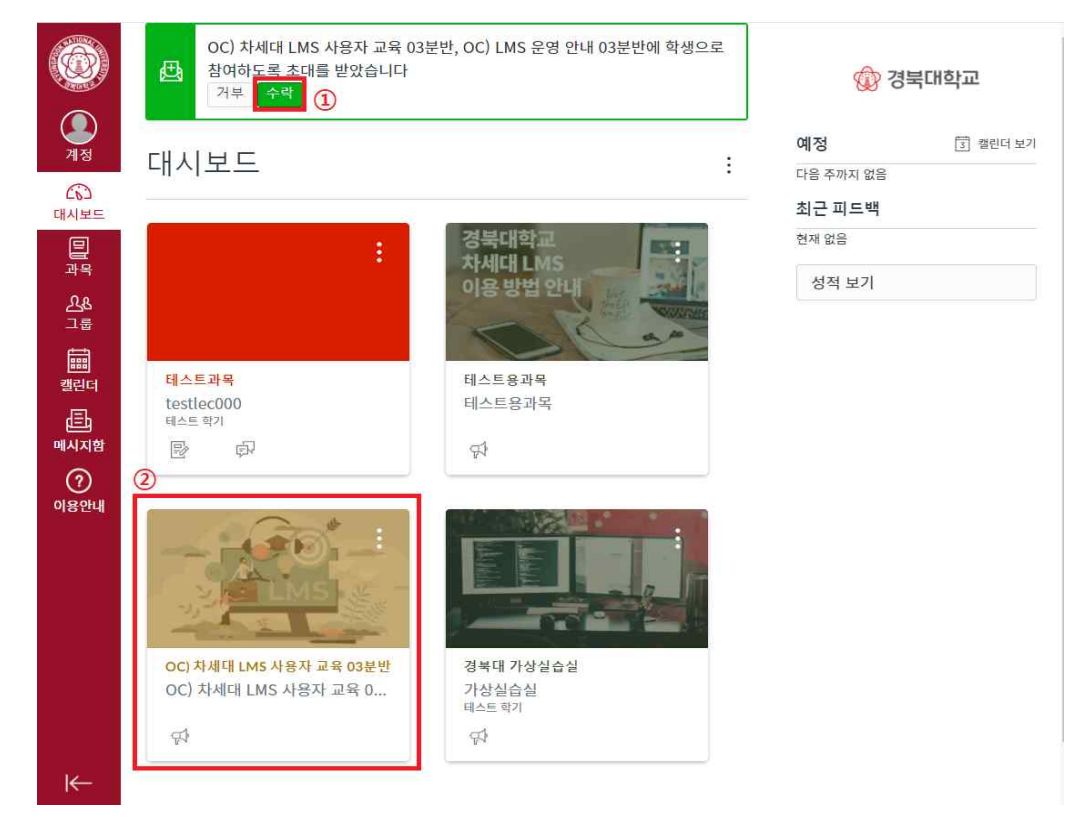

### ⑥ 해당 과목에서 왼쪽 메뉴(붉은색 상자)을 통하여 학습 참여 (※ 메뉴는 교수자의 설정에 따라 항목이 달라질 수 있습니다.)

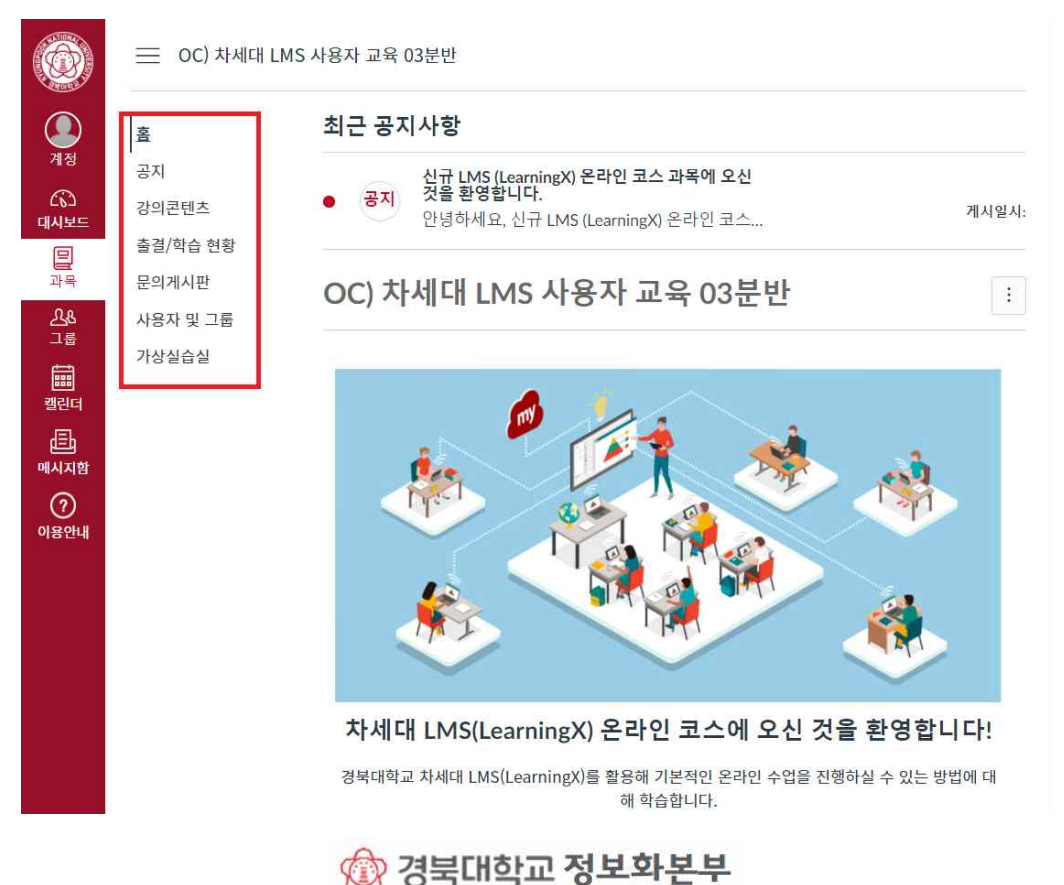

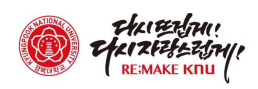

### □ 모바일 앱 다운로드(수강생) : LearningX

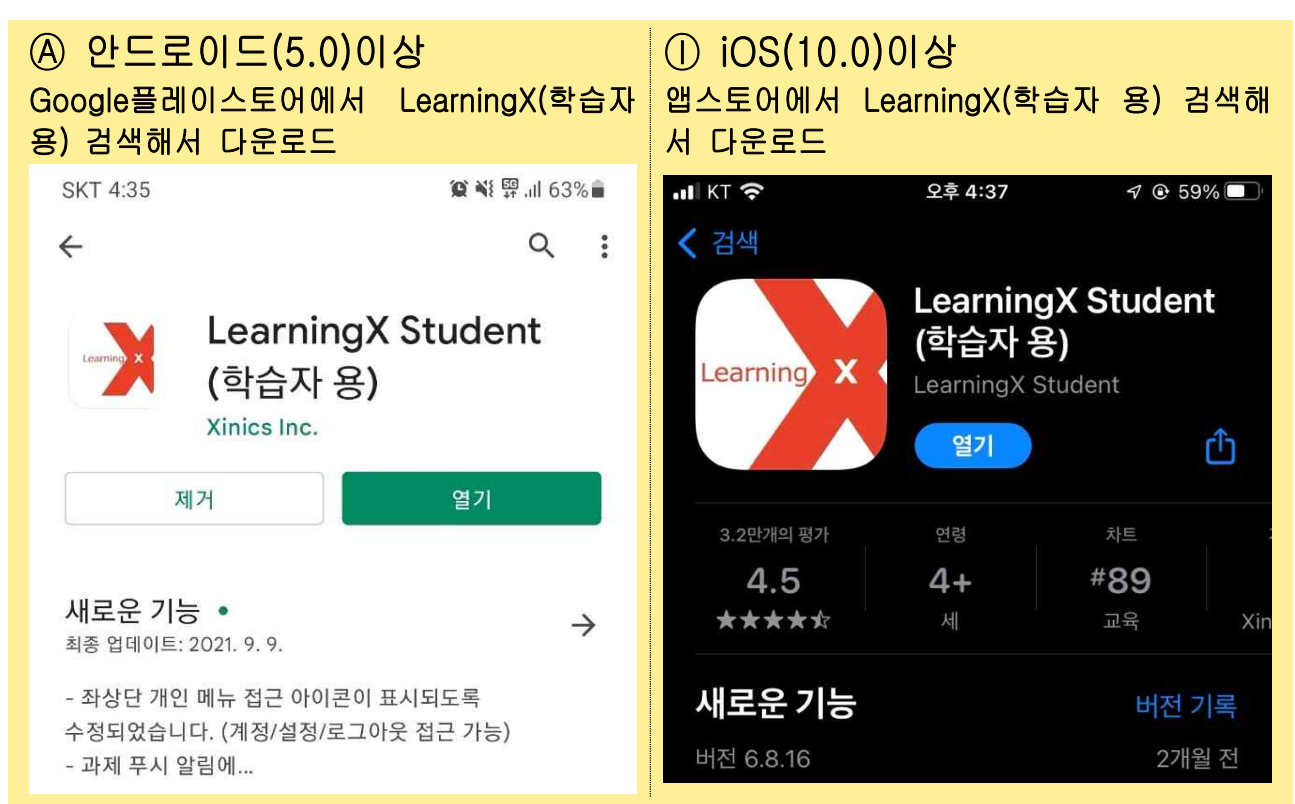

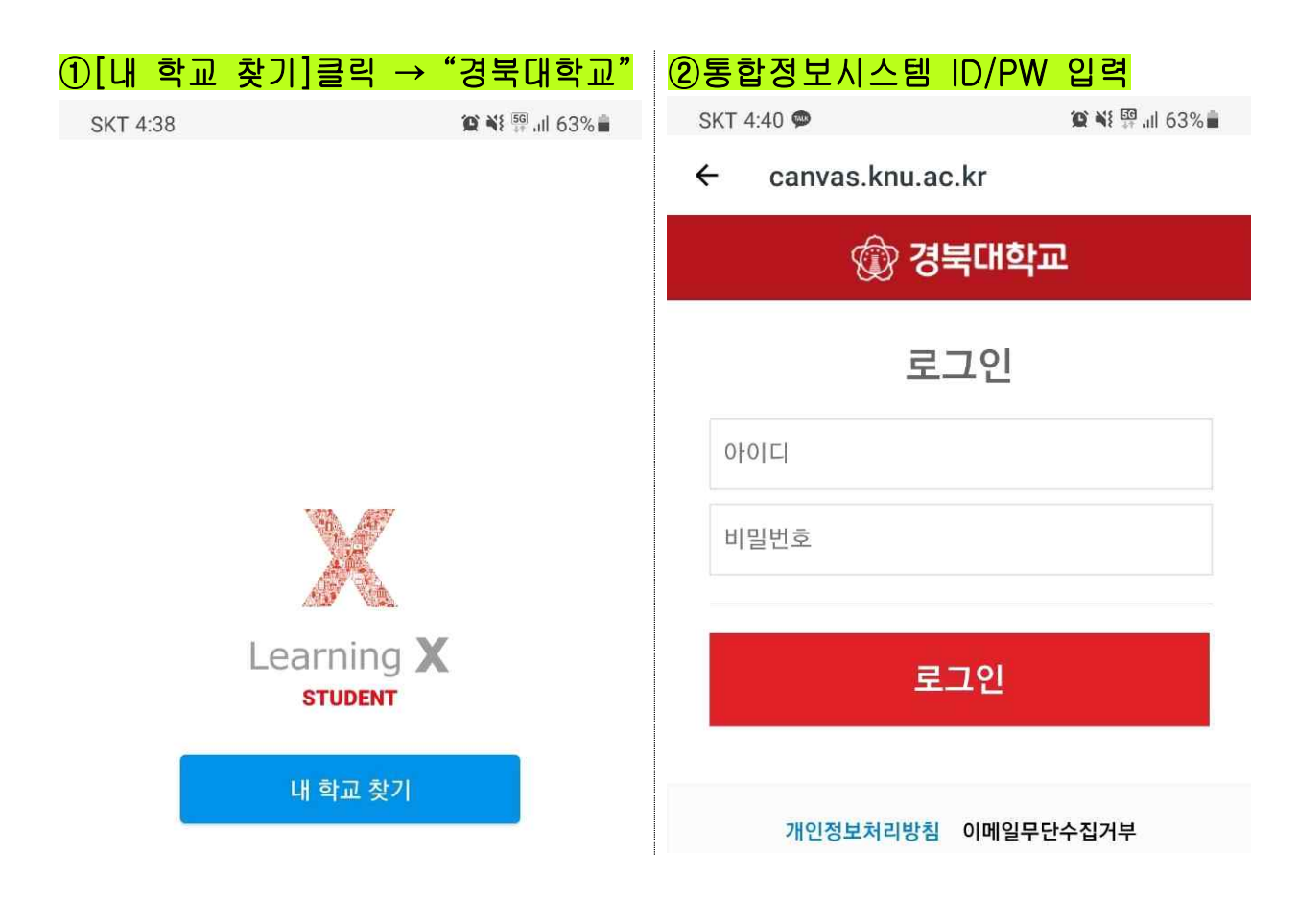

🔞 경북대학교 정보화본부